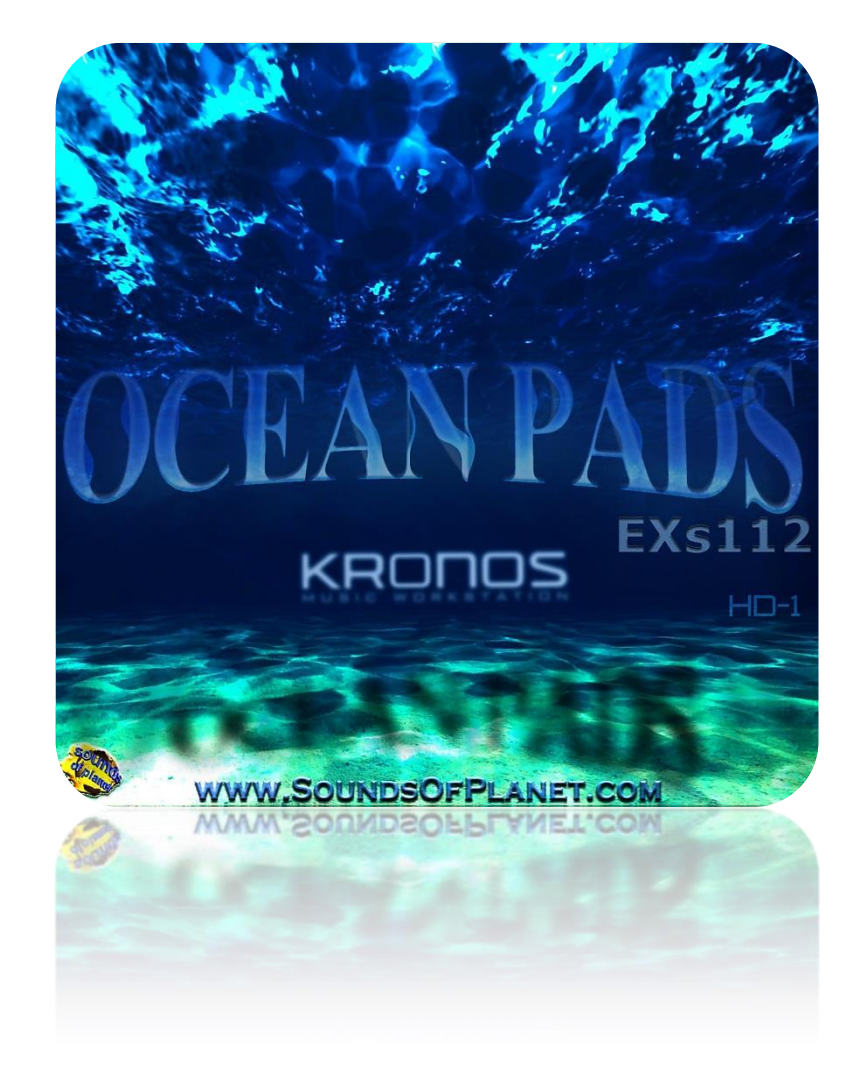

© 2012-2015 by SOP - All Rights Reserved This document is protected by EU copyright and other intellectual property laws and may not be reproduced, rewritten, distributed, re-disseminated, transmitted, displayed, published or broadcast, directly or indirectly, in any medium without the prior written permission of SoP.

> www.soundsofplanet.com Executive Producer/Editor: Grzegorz Marciak

Sounds of Planet would like to thank you for purchase of sound set called Ocean Pads for Kronos . EXs112: Ocean Pads– this is a collection of 64 programs , 300 MB Multisamples and Wave Sequences.

Applied sampling technology allowed to obtain new excellent patches, which in combination with Kronos' HD-1 engine sound really superbly and very inspiring.

64 programs from EXs112: Ocean Pads set provide the sounds in such musical categories as: – MotionSynth, SlowSynth, FastSynth, Piano. Controllers programmed to each patch have significant impact on sound of all 64 programs. All programs and Wave Sequences were built only based on samples, which are a part of this pack.

New set is an effect of a dozen or so months of work with samples and Kronos programming. These new sounds will be very useful in various musical genres, but first of all will allow you to enter a new sound space. Patches of Ocean Pads were programmed in such way, so they would dynamically change while you play. Now without any effort you can create unique atmosphere in your songs and take your listeners in a new world of sounds.

EXs112: Ocean Pads – a sound set really necessary to get the best out of your favourite Korg machine.

Make a copy of all own files in the instrument performing SAVE ALL function- see manual KRONOS\_Quick\_Starts or KRONOS\_Param\_Guide.

The following instructions are copied from the Kronos Parameter Guide for your convenience: To install an EXs:

**1**. If you downloaded the EXs data, un - zip the downloaded file. Un - zipping the archive will result in a folder containing several different files. Note: Depending on your browser settings, the downloaded file may be unzipped automatically. One of the files in the resulting folder has a name which ends with "tar.gz." Please do not un - zip this tar.gz file.

2. Copy the un - zipped folder to a USB storage device.

**3**. Safely disconnect the USB storage device from your computer.

4. Connect the USB storage device to the KRONOS.

**5**. Go to the Disk Utility page.

**6**. Using the Drive Select menu at the bottom of the page, select the USB storage device. You may need to wait a few seconds after connecting the device before it is recognized.

7. Open the folder containing the EXs data from step 2.

**8**. Select the file whose name ends in .exsins. The "exsins" suffix stands for "EXS INStaller." For instance, an installer file might be named "EXs110.exsins." When an .exsins file is selected, the Load button changes to read Install. Only one EXs can be installed at a time. If Multiple Select is On, Install will be disabled.

**9**. Select Install EXs from the menu, or press the Install button. The system will check to confirm that the installation files are valid, and that there is sufficient space on the SSD to install the EXs. Next, a dialog box will appear: Found installer for: [EXs name] Space required: [nnn] MB SSD1: [disk name] [nnn] GB available

**10**. Press Install to continue with the installation, or press Cancel to stop without installing. An "are you sure?" message will appear to confirm the installation.

**11**. Press OK to continue with the installation, or press Cancel to stop without installing. The installation will then begin. This may take a while; a progress bar shows the installation as it proceeds. Next, the newly installed files will be verified. After the verification has completed successfully, the progress bar will disappear, and the installation is complete. The EXs sample data itself is installed on an invisible, protected part of the disk. To use the EXs, you'll load its associated files (.KSC, .PCG etc.); for the location of these files, see the documentation of the specific EXs.

Using the newly installed EXs

To use the new EXs:

**1.** Load the newly installed .PCG and .KSC files. Make sure to back up any sounds before over - writing them in memory. By default, Earth programs will load to the U-EE bank. For more information, see the following sections in the Kronos Parameter Guide:

Global "0-3: KSC Auto - Load"

Global "0-4: Sample Management"

Disk mode menu command "Load .PCG"

Disk mode menu command "Load .KSC"

## Authorization

If an authorization code is required, the EX*s* will work in demo mode, fading in and out, until the code is purchased and entered into the KRONOS. For more information, see "Global P6: Options Info".

New programs are installed in bank U-CC. Program & Multisample List:

| No Program | Patch Name        | Category    | No Program | Patch Name         | Category    |
|------------|-------------------|-------------|------------|--------------------|-------------|
| U-CC000    | Atlantic Pad      | MotionSynth | U-CC032    | Buru Pad           | SlowSynth   |
| U-CC001    | Seamount Pad      | MotionSynth | U-CC033    | Siple Island Pad   | MotionSynth |
| U-CC002    | Naruto            | FX          | U-CC034    | Bali Pad           | MotionSynth |
| U-CC003    | Southern Ocean    | MotionSynth | U-CC035    | Lombok Pad         | MotionSynth |
| U-CC004    | Numea Pad         | MotionSynth | U-CC036    | Madura Pad         | MotionSynth |
| U-CC005    | Pacific Ocean Pad | MotionSynth | U-CC037    | Nias Pad           | MotionSynth |
| U-CC006    | Coral Sea Pad     | MotionSynth | U-CC038    | Malaita Pad        | MotionSynth |
| U-CC007    | Guyot gujot Pad   | MotionSynth | U-CC039    | Euboea Pad         | MotionSynth |
| U-CC008    | Sawu Pad          | MotionSynth | U-CC040    | Socotra Pad        | MotionSynth |
| U-CC009    | Celebes Sea Pad   | MotionSynth | U-CC041    | Masbate Waves Pad  | MotionSynth |
| U-CC010    | Gyre Pad          | MotionSynth | U-CC042    | Waigeo Pad         | MotionSynth |
| U-CC011    | Belitung Pad      | MotionSynth | U-CC043    | Yamdena Pad        | MotionSynth |
| U-CC012    | Turtle Islands    | MotionSynth | U-CC044    | Gotland Pad        | MotionSynth |
| U-CC013    | Mindanao Pad      | MotionSynth | U-CC045    | Muna Pad           | FastSynth   |
| U-CC014    | Vanuatu Pad       | MotionSynth | U-CC046    | Yapen Pad          | MotionSynth |
| U-CC015    | Philippine Sea    | MotionSynth | U-CC047    | Nunivak Island Pad | MotionSynth |
| U-CC016    | Wetar Pad         | SlowSynth   | U-CC048    | Sulu Sea Pad       | MotionSynth |
| U-CC017    | Flores Pad        | MotionSynth | U-CC049    | Nelson Island      | MotionSynth |
| U-CC018    | Panay Gulf Pad    | MotionSynth | U-CC050    | Bioko              | MotionSynth |
| U-CC019    | Samar Sea Pad     | MotionSynth | U-CC051    | Flevopolder Pad    | MotionSynth |
| U-CC020    | North Island      | MotionSynth | U-CC052    | Skye               | MotionSynth |
| U-CC021    | Luzon Pad         | MotionSynth | U-CC053    | Rupat Pad          | MotionSynth |
| U-CC022    | Sumbawa Pad       | MotionSynth | U-CC054    | Urup Pad           | MotionSynth |
| U-CC023    | Bohol Sea Pad     | MotionSynth | U-CC055    | Sherman Island Pad | MotionSynth |
| U-CC024    | Negros Pad        | MotionSynth | U-CC056    | Graham Island Pad  | MotionSynth |
| U-CC025    | Sumba Pad         | MotionSynth | U-CC057    | Qeshm Pad          | MotionSynth |
| U-CC026    | Mindoro Pad       | MotionSynth | U-CC058    | Sine Island        | FastSynth   |
| U-CC027    | Viti Levu Pad     | FastSynth   | U-CC059    | Great Abaco        | MotionSynth |
| U-CC028    | Timor Pad         | MotionSynth | U-CC060    | Mornington Synth   | MotionSynth |
| U-CC029    | Puerto Rico Pad   | SlowSynth   | U-CC061    | Milne Land Pad     | SlowSynth   |
| U-CC030    | Carney Island Pad | MotionSynth | U-CC062    | Manus Piano        | Piano       |
| U-CC031    | Leyte Pad         | MotionSynth | U-CC063    | Morfil Fx          | FX          |

## Multisamples :

| 0000 | ARP 18 SoP      | 0024 PAD 25 SoP -L |
|------|-----------------|--------------------|
| 0001 | PAD 18 SoP -L   | 0025 PAD 25 SoP -R |
| 0002 | PAD 18 SoP -R   | 0026 PAD 26 SoP -L |
| 0003 | PAD 19 SoP -L   | 0027 PAD 26 SoP -R |
| 0004 | PAD 19 SoP -R   | 0028 PAD 27 SoP -L |
| 0005 | PAD 20 SoP -L   | 0029 PAD 27 SoP -R |
| 0006 | PAD 20 SoP -R   | 0030 PAD 28 SoP -L |
| 0007 | PAD 21 SoP -L   | 0031 PAD 28 SoP -R |
| 8000 | PAD 21 SoP -R   | 0032 PAD 29 SoP -L |
| 0009 | PAD 22 SoP -L   | 0033 PAD 29 SoP -R |
| 0010 | PAD 22 SoP -R   | 0034 PAD 30 SoP -L |
| 0011 | FLUTE 5 SoP -L  | 0035 PAD 30 SoP -R |
| 0012 | FLUTE 5 SoP -R  | 0036 PAD 31 SoP    |
| 0013 | FLUTE 6 SoP -L  | 0037 PAD 32 SoP -L |
| 0014 | FLUTE 6 SoP -R  | 0038 PAD 32 SoP -R |
| 0015 | FX HIT 2 SoP -L | 0039 PAD 33 SoP -L |
| 0016 | FX HIT 2 SoP -R | 0040 PAD 33 SoP -R |
| 0017 | PAD 23 SoP -L   | 0041 PAD 34 SoP -L |
| 0018 | PAD 23 SoP -R   | 0042 PAD 34 SoP -R |
| 0019 | PAD 24 SoP -L   | 0043 PAD 35 SoP -L |
| 0020 | PAD 24 SoP -R   | 0044 PAD 35 SoP -R |
| 0021 | ARP 19 SoP -L   | 0045 PAD 36 SoP -L |
| 0022 | ARP 19 SoP -R   | 0046 PAD 36 SoP -R |
| 0023 | El piano SoP    |                    |

WaveSequence :

| U-CC000 | OCEAN PAD WAVE 1 SoP  | WaveSequence |
|---------|-----------------------|--------------|
| U-CC001 | OCEAN PAD WAVE 2 SoP  | WaveSequence |
| U-CC002 | OCEAN WAVE 3 SoP      | WaveSequence |
| U-CC003 | CEAN WAVE PAD 4 SoP   | WaveSequence |
| U-CC004 | CEAN WAVE PAD 5 SoP   | WaveSequence |
| U-CC005 | CEAN WAVE PAD 6 SoP   | WaveSequence |
| U-CC006 | CEAN WAVE PAD 7 SoP   | WaveSequence |
| U-CC007 | CEAN WAVE PAD 8 SoP   | WaveSequence |
| U-CC008 | CEAN WAVE PAD 9 SoP   | WaveSequence |
| U-CC009 | OCEAN WAVE 10 SoP     | WaveSequence |
| U-CC010 | OCEAN WAVE PAD 11 SoP | WaveSequence |
| U-CC011 | OCEAN WAVE PAD 12 SoP | WaveSequence |
| U-CC012 | OCEAN WAVE 13 SoP     | WaveSequence |
| U-CC013 | OCEAN WAVE 14 SoP     | WaveSequence |
| U-CC014 | OCEAN WAVE 14 SoP     | WaveSequence |
| U-CC015 | OCEAN WAVE PAD 15 SoP | WaveSequence |
| U-CC016 | WARTA WAVE 16 SoP     | WaveSequence |

The following instructions are copied from the Kronos Parameter Guide for your convenience:

Uninstall EXs

Optional EXs may be uninstalled to reclaim space on the internal disk(s). To do so: **1.** Go to the Global P6: Options Info page.

**2.** In the list of Installed Options, select the EXs that you'd like to remove.

**3.** Select the Uninstall EXs command from the menu.

A dialog box will appear: Uninstall [EXs name and number] Delete all of the option's EXs Samples and Multisamples?

**4.** Press OK to continue. Another dialog box will appear, showing that the uninstall is in progress. After the uninstall is complete, a third dialog box will appear: [EXs name and number] sample data deleted.

Related PCG, KSC etc. may remain; delete manually if desired. Only the EXs Multisamples and Drum Samples are removed from the disk. KSC and PCG files can be edited, and so they might contain your personal data; to avoid inadvertently affecting your data, these files are left untouched.

**5.** Press OK to continue.

**6.** If you like, delete the related PCG and KSC files manually in Disk mode.